# Advantys OTB Updating Embedded Software

35015001 02 03/2007

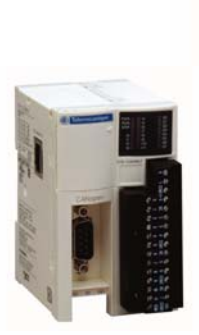

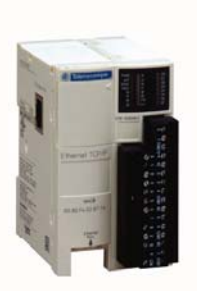

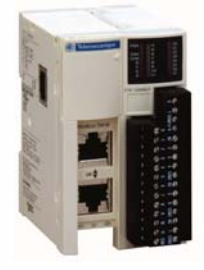

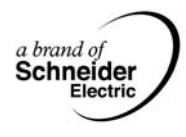

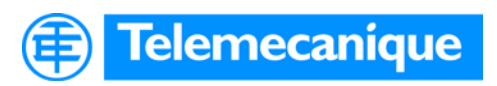

www.telemecanique.com

## **Table of Contents**

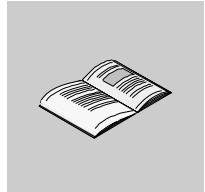

|           | Safety Information5                                                                                                 |
|-----------|----------------------------------------------------------------------------------------------------|
|           | About the Book7                                                                                                    |
| Chapter 1 | Updating Advantys OTB Network Interface Module Hardware 9At a Glance9Hardware Installation10Software Installation11 |

## **Safety Information**

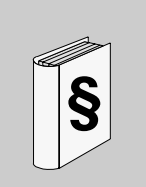

### **Important Information**

#### NOTICE

Read these instructions carefully, and look at the equipment to become familiar with the device before trying to install, operate, or maintain it. The following special messages may appear throughout this documentation or on the equipment to warn of potential hazards or to call attention to information that clarifies or simplifies a procedure.

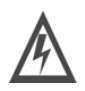

The addition of this symbol to a Danger or Warning safety label indicates that an electrical hazard exists, which will result in personal injury if the instructions are not followed.

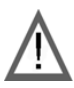

This is the safety alert symbol. It is used to alert you to potential personal injury hazards. Obey all safety messages that follow this symbol to avoid possible injury or death.

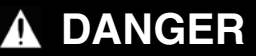

DANGER indicates an imminently hazardous situation, which, if not avoided, **will result** in death or serious injury.

# **WARNING**

WARNING indicates a potentially hazardous situation, which, if not avoided, **can result** in death, serious injury, or equipment damage.

# 

CAUTION indicates a potentially hazardous situation, which, if not avoided, **can result** in injury or equipment damage.

**PLEASE NOTE** Electrical equipment should be installed, operated, serviced, and maintained only by qualified personnel. No responsibility is assumed by Schneider Electric for any consequences arising out of the use of this material.

© 2007 Schneider Electric. All Rights Reserved.

### About the Book

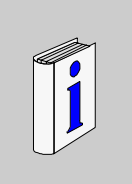

### At a Glance **Document Scope** This guide describes explains how to update embedded software of Advantys OTB modules. Validity Note The present guide applies to Advantys OTB modules with a V2.0 or later version embedded software. Related **Documents** Title of Documentation **Reference Number** Instruction sheet for OTB modules 1724121 Instruction sheet for TSX CUSB485 converters 35013735 **User Comments** We welcome your comments about this document. You can reach us by e-mail at techpub@schneider-electric.com

## Updating Advantys OTB Network Interface Module Hardware

# 1

| At a Glance                |                                                                                         |                                                                      |
|----------------------------|-----------------------------------------------------------------------------------------|----------------------------------------------------------------------|
| Introduction               | This chapter deals with setting up the hardwar embedded software of Advantys OTB module | e and software required to update<br>s using the EXECLoader software |
|                            |                                                                                         |                                                                      |
| What's in this             | This chapter contains the following topics:                                             |                                                                      |
| What's in this<br>Chapter? | This chapter contains the following topics:                                             | Page                                                                 |
| What's in this<br>Chapter? | This chapter contains the following topics:<br><b>Topic</b><br>Hardware Installation    | <b>Page</b>                                                          |

### Hardware Installation

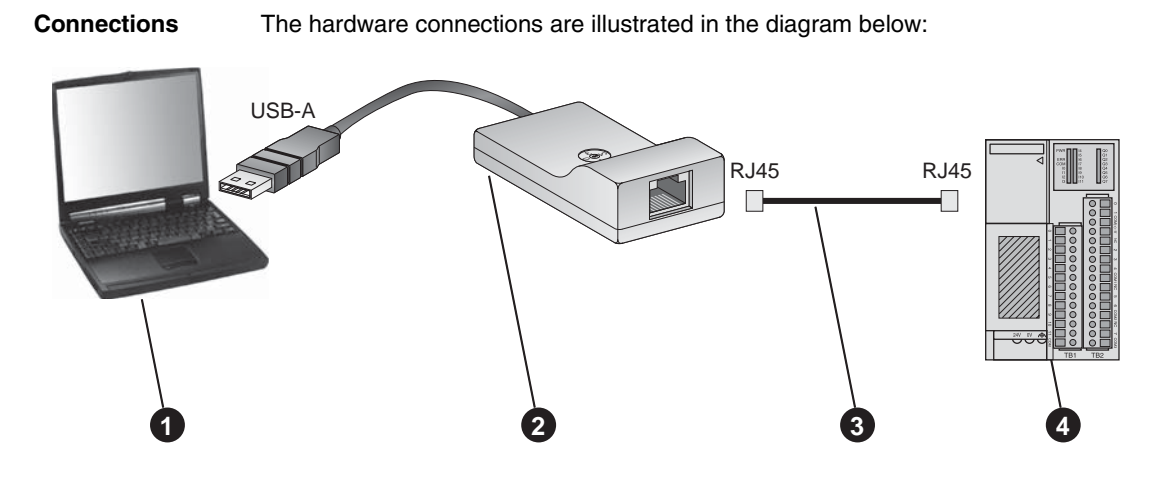

| Number | Description                           | Reference    |
|--------|---------------------------------------|--------------|
| 1      | PC (Windows 2000 or Windows XP)       | -            |
| 2      | USB converter / RS485                 | TSX CUSB485  |
| 3      | Network cable RJ45 / RJ45             | VW3 A8306R•• |
| 4      | Advantys OTB network interface module | OTB 1•0DM9LP |

Note: The TSX CUSB485 converter must be shut down and its encoder wheel set to 0 "TER MULTI"

### **Software Installation**

| Introduction | The embedded software updates for Advantys OTB modules are available on the FTX ESO• CD and the http://www.telemecanique.com website.                                                                                                    |
|--------------|----------------------------------------------------------------------------------------------------|
| Installation | The EXECLoader software is not installed by default during installation of the Advantys Configuration Tool. To install EXECLoader, you must select the <b>Complete</b> or <b>Custom</b> installation of the Advantys Configuration Tool. |
|              | <b>Note:</b> If Advantys Configuration Tool has been installed without EXECLoader, relaunch the Advantys Configuration Tool installation program and choose the <b>Modify option.</b>                                                    |
|              | To update the embedded software of an Advantys OTB module, carefully follow the steps below.                                                                                                    |

### Launching EXECLoader

| Step | Action                                                                                                    |
|------|----------------------------------------------------------------------------------------------------|
| 1    | Launch the software via Start → Programs → Schneider Electric → Advantys<br>→ Firmware Loader.<br>Result : The welcome window below appears.                                                                                                    |
|      | Welcome to the Schneider Automation         EXE CL oader Wiz ard Version 1.07         The wiz ard will guide you through all steps necess ary to successfully update the executable of your PLC.         If you need additional assistance please call the Schneider Automation support line at 1 800 468 5342 (USA and Canada) (++1) 978 975 9079 (international) email: customercentral@schneiderautomation.com         Note: Be sure to supply your name, telephone number, company name and address within your email to assure an immediate response.         WARNING: Updating the executing of your PLC will delete the current control application from the PLC memory. You will have to reload the program after updating the PLC. |
| 2    | Click to the next step by clicking <b>Next</b> >.                                                                                                    |

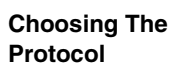

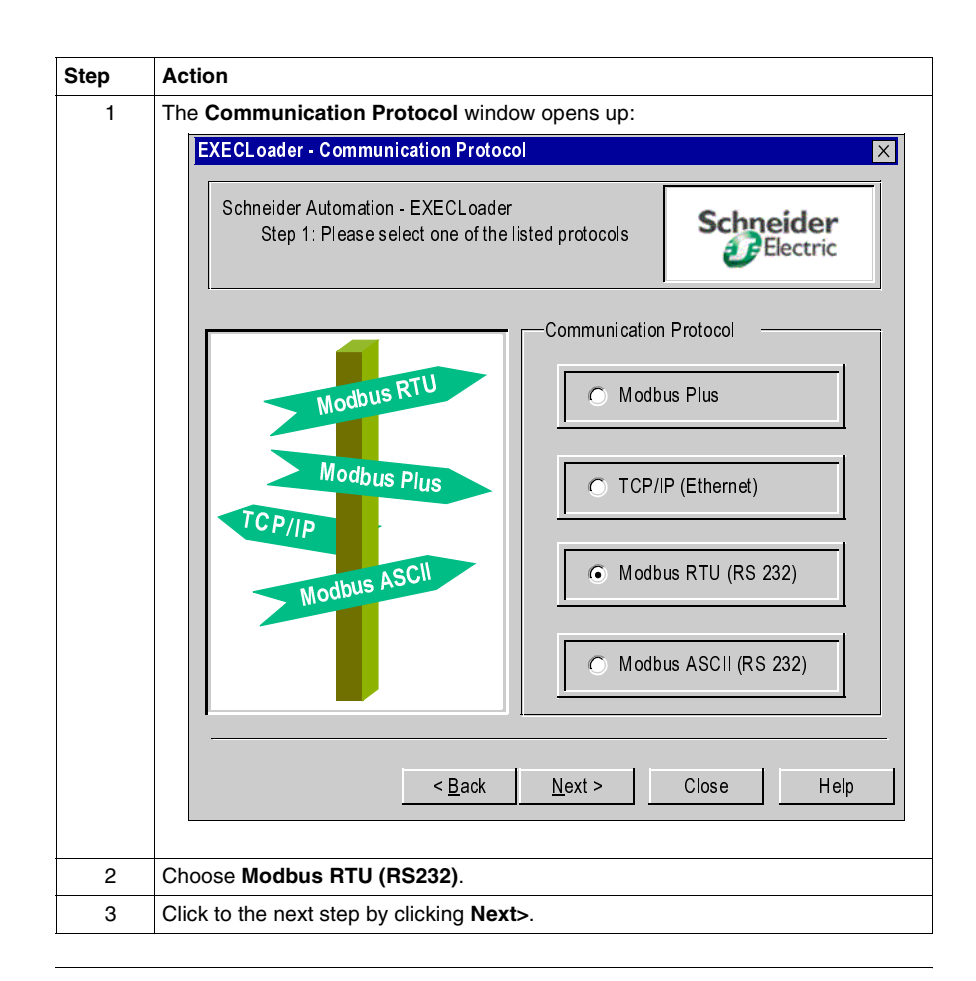

| Step | Action                                                                       |
|------|------------------------------------------------------------------------------|
| 1    | The Modbus Target> RTU Mode window opens up:                                 |
|      | EXECLoader - Modbus Target> RTU Mode                                         |
|      | Schneider Automation - EXECLoader<br>Step 2: Please select the Target Device |
|      | Devices Online: COM Port Settings                                            |
|      | Modbus Adress Bridge                                                         |
|      | <u>Z48</u> Scan                                                              |
|      | Device Type                                                                  |
|      | O PLC Direct Device                                                          |
|      | C Local Head                                                                 |
|      | Slot number: Drop number:                                                    |
|      |                                                                              |
|      | < <u>B</u> ack <u>N</u> ext > Close Help                                     |
|      |                                                                              |
| 2    | Enter 248 in the Modbus Address field.                                       |
| 3    | In the Device Type zone choose Direct Device.                                |
| 4    | Click COM Port Sottings                                                      |

### Communication

| Step | Action  |                       |         |        |
|------|---------|-----------------------|---------|--------|
| 5    | The COM | Properties window ope | ens up: |        |
|      |         | COM Properties        |         | X      |
|      |         | COM Properties –      |         |        |
|      |         | Operation mode:       | RTU     | Cancel |
|      |         | Connect using:        | COM3    |        |
|      |         | Bits per second       | 19200 🔻 |        |
|      |         | Parity:               | EVEN -  |        |
|      |         | Stop Bits:            | 1       |        |
|      |         | Data Bits:            | 8       |        |
|      |         | Set Default           |         |        |
|      |         |                       |         |        |

| Step | Action                                                                                                    |  |  |
|------|----------------------------------------------------------------------------------------------------|--|--|
| 6    | The Modbus Target> RTU Mode window opens up:                                                                                                    |  |  |
|      | Schneider Automation - EXECLoader<br>Step 2: Please select the Target Device                                                                                                    |  |  |
|      | Devices Online: COM Port Settings Target Address Modbus Adress Bridge 248 Scan Device Type Device Type Device Type C Direct Device C Local Head Remote_I/O Drop Slot number: Drop number: C Drop number: C Drop numbe |  |  |
|      | < <u>B</u> ack <u>N</u> ext > Close Help                                                                                                    |  |  |
|      | Click to the next step by clicking <b>Next</b> >.                                                                                                    |  |  |

### Operation

| Step | Action                                                                                                    |  |  |
|------|----------------------------------------------------------------------------------------------------|--|--|
| 1    | The <b>Operation</b> window appears:                                                                                                    |  |  |
|      | EXECLoader - Operation                                                                                                    |  |  |
|      | Schneider Automation - EXECLoader<br>Step 3: Please select which Operation should be performed                                                                     |  |  |
|      | Device Operation                                                                                                    |  |  |
|      | © Transfert EXEC to Device                                                                                                    |  |  |
|      | Transfert EXEC from Device                                                                                                    |  |  |
|      | C Query Device Information                                                                                                    |  |  |
|      | Filename                                                                                                    |  |  |
|      | C:\Documents and Settings\filename.bin Browse                                                                                                    |  |  |
|      |                                                                                                    |  |  |
|      | < <u>B</u> ack <u>Nex</u> t > Close Help                                                                                                    |  |  |
|      |                                                                                                    |  |  |
| 2    | Select Transfer EXEC to Device.                                                                                                    |  |  |
|      | <b>Note:</b> The <b>Filename</b> field must contain the *.bin file of the embedded software.<br>The <b>Browse</b> button is used to find the *.bin file on the PC. |  |  |
| 3    | Click to the next step by clicking Next.                                                                                                    |  |  |

| Downloading  |      |                                                                                                    |
|--------------|------|----------------------------------------------------------------------------------------------------|
| The Embedded | Step | Action                                                                                                    |
| Sollware     | 1    | The File and Device Info window appears:                                                                                   |
|              |      | Schneider Automation - EXECLoader<br>Step 4: Final Comparison                                                              |
|              |      | Comparison of File Properties and Device Properties File Properties Device Properties                                      |
|              |      | (0) FEFC     Hardware ID     (0) FEFC       1.80     Version Number     1.80       OTB1E0     Model Number     OTB1E0      |
|              |      | Kernel Revision 0.00<br>Crash Code 0000                                                                                    |
|              |      | OTB1E0DM9LP                                                                                                    |
|              |      | < <u>B</u> æck <u>Nex</u> t > Close Help                                                                                   |
|              |      | You can view information relating to the selected file and the information displayed<br>on the polled module on this page. |
|              | 2    | To be able to update the embedded software, both check marks must be                                                       |
|              |      | green 🗸 or yellow 🚺 . If one of the 2 check marks is red, the file and the                                                 |
|              |      | product are incompatible.<br>Click <b>Next</b> to continue.                                                                |

| Step | Action                                                                                                    |
|------|----------------------------------------------------------------------------------------------------|
| 3    | The following window appears:                                                                                                    |
|      | EXECL oader - Welcome                                                                                                    |
|      | Target Address :       248         Selected Connection Type:       MODBUS ->RTU MODE         Requested Service:       TRANSFER to Device         Filename:       C:\Documents and Settings\filename.bin         To continue press the Transfer button       Image: Continue press the Transfer button                                                                      |
|      | WARNING: In the case of a power outage during<br>loading, the PLC may become competly inoperable.                                                                                                    |
|      | < <u>B</u> ack Next > Close Help                                                                                                    |
|      | Click Next to continue.                                                                                                    |
| 4    | The following window appears:                                                                                                    |
|      | EXECLoader - Progress                                                                                                    |
|      | Executive Loader - Version 1.07<br>Schneider Automation (c) 1999 - 2002                                                                                                    |
|      | Service invoked on: Mon Apr 10 14:00:02 2006<br>Target Address: 248<br>Selected Connection Type: MODBUS> RTU MODE (19200 Bits/s)<br>Requested Service: TRANSFER to Device<br>Filename: C:\Documents and Settings\filename.bin                                                                                                    |
|      | Read Flash Image from file:       C:\Documents and Settings\filename.bin         Read Flash Length:       Successful       Size, 192 KB         Enter Kernel Mode:       Waiting for Device to rejoin link         This may take up to 60 seconds.         Enter Kernel Mode:       Successful         Device Mode:       Kernel Mode         Frase Flash       Successful |
|      | Program flash: In Progress                                                                                                    |
|      | The embedded software is downloading in the OTB module.                                                                                                    |

# 

### UNEXPECTED EQUIPMENT OPERATION

Do not interrupt the download process before completion. The OTB will no longer operate if the download was unsuccessful.

Failure to follow this instruction can result in injury or equipment damage.

| Step | Action                                                                                                    |
|------|----------------------------------------------------------------------------------------------------|
| 5    | The window below appears when the embedded software download is complete:                                                                                                    |
|      | EXECLoader - Progress                                                                                                    |
|      | Executive Loader - Version 1.07       Close         Schneider Automation (c) 1999 - 2002       Abort         Service invoked on:       Mon Apr 10 14:00:02 2006         Target Address:       248         Selected Connection Type:       MODBUS -> RTU MODE (19200 Bits/s) |
|      | Requested Service: TRANSFER to Device C:\Documents and Settings\filename.bin                                                                                                    |
|      | Read Flash Image from file: C:\Documents and Settings\filename.bin<br>Read Flash Length: Successful Size. 192 KB<br>Enter Kernel Mode: Walting for Device to rejoin link<br>This may take up to 60 seconds.                                                                 |
|      | Device Mode: Kernel Mode<br>Erase Flash: Successful<br>Program Flash: Successful<br>Exit Kernel Mode: Waiting for Device to rejoin link<br>This may take up to 60 seconds                                                                                                   |
|      | Exit Kernel Mode: Successful<br>The transfer operation completed SUCCESSFULLY                                                                                                    |
|      | 196608 Bytes Written Remaining Time: Done (580 Bytes/sec)                                                                                                    |
|      |                                                                                                    |
| 6    | Click Close to quit EXECLoaderl.                                                                                                    |

### End of Update

The embedded software of the Advantys OTB module is now updated.